## Registrare un'account di Google tramite posta personale con dominio diverso da gmail.com

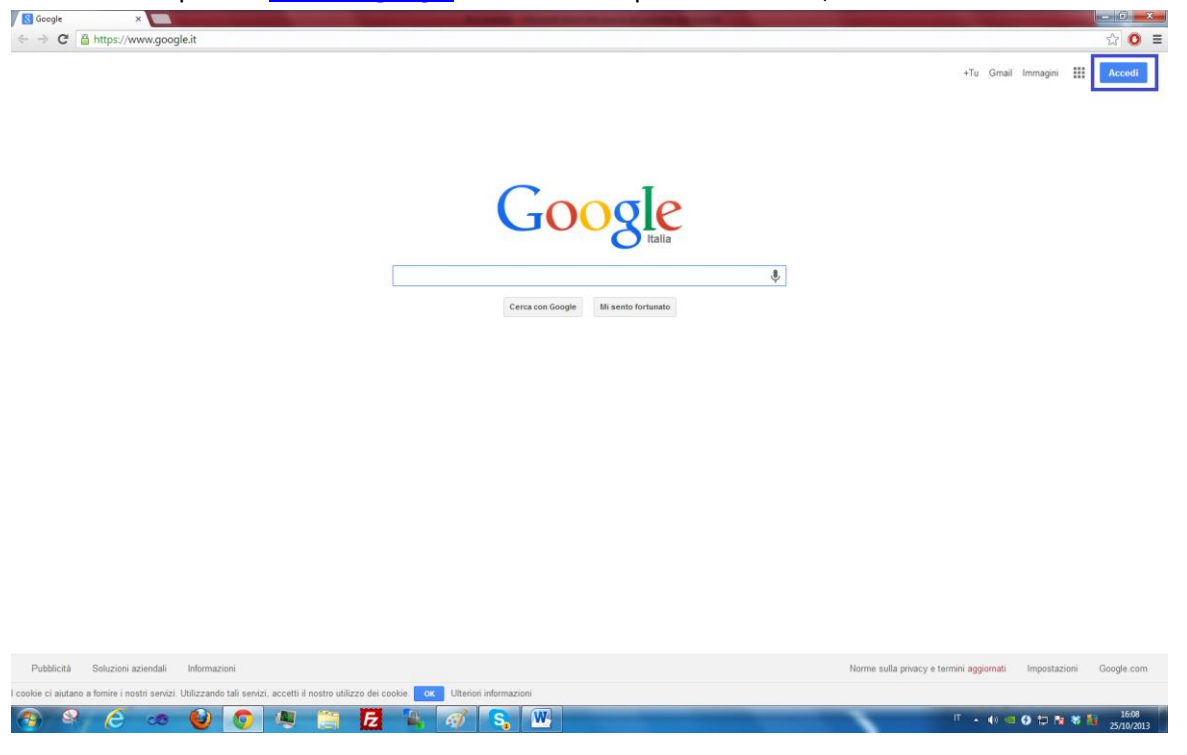

Innanzitutto aprite la <u>home di google</u> e fate click sul pulsante Accedi, in alto a destra.

Cliccate dunque sul pulsante Registrati in alto a destra.

| Google                                                                                                    |                                                                                                    | REGISTRATI |
|----------------------------------------------------------------------------------------------------|----------------------------------------------------------------------------------------------------|------------|
| Image:         Image:         Image:< | Acced: Gogle<br>Email<br>Password<br>Acced: Resta comesso<br>Non rissci ad accedere al tuo account? |            |
| © 2013 Google Termini di servizio Norme sulla privacy Guida                                                                                                    |                                                                                                    | aliano 💌   |

Aperta la pagina fate click sul link indicato in (azzurro e sottolineato) "Preferisco utilizzare il mio indirizzo e-mail corrente".

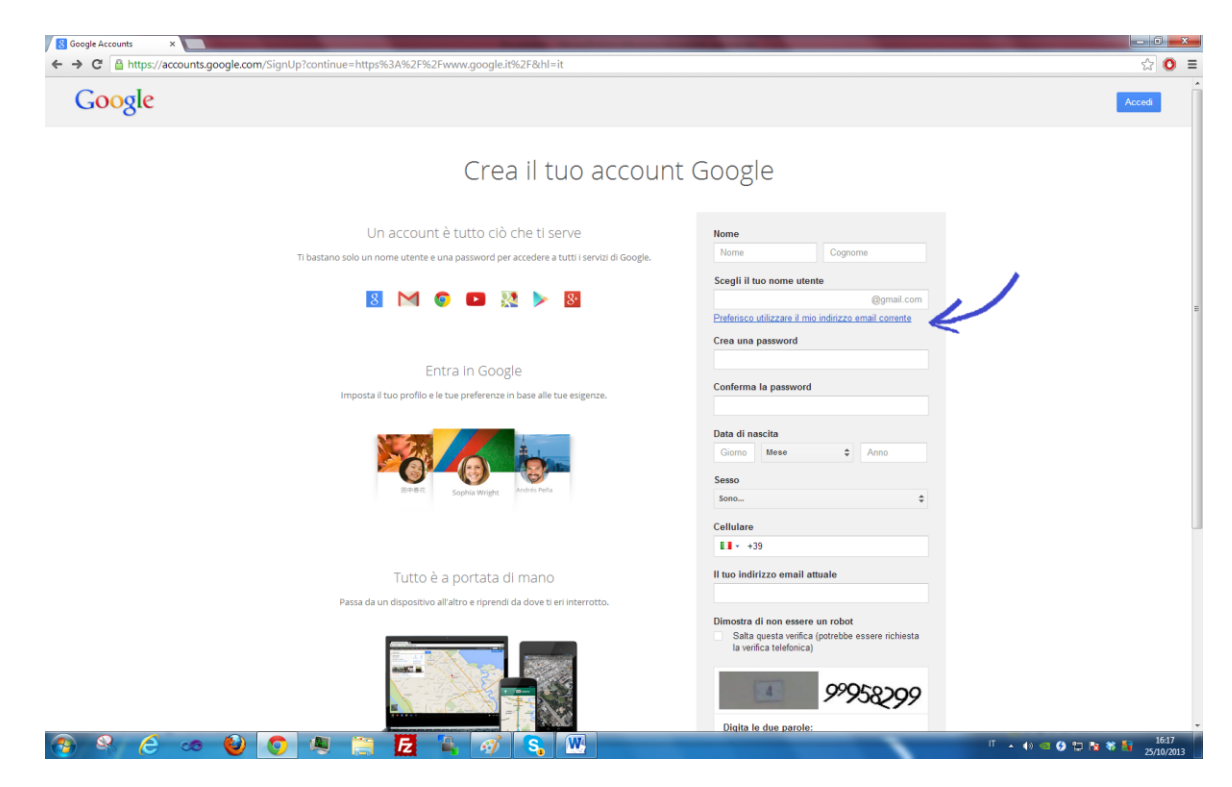

Compilate la form in ogni sua parte ad eccezione del numero di cellulare che è facoltativo. La password è a vostra scelta e serve solamente per accedere ai servizi dell'account Google quindi non per forza dev'essere quella della propria e-mail personale. Scrivete infine **il codice numerico** richiesto(composto dalla foto e dai numeri), mettete il **segno di spunta** vicino all'accettazione dei termini di google e fate click sul pulsante **"Passaggio Successivo"**, in fondo alla pagina.

| C Https://accounts.google.com/SignUpWithoutGmail?dsh=158/015726666231403&service |                                                                                                    | 53           |
|----------------------------------------------------------------------------------|----------------------------------------------------------------------------------------------------|--------------|
|                                                                                  | Vorrei un nuovo indirizzo Gmail                                                                                                    |              |
|                                                                                  | Construction of the second second sec |              |
|                                                                                  |                                                                                                    |              |
| Entra in Google                                                                  |                                                                                                    |              |
| Imposta il tuo profilo e le tue preferenze in base alle tue esigenze.            | Conferma la password                                                                                                    |              |
|                                                                                  |                                                                                                    |              |
|                                                                                  | Data di nascita                                                                                                    |              |
|                                                                                  | 24 Maggio \$ 1994                                                                                                    |              |
|                                                                                  | Sesso                                                                                                    |              |
| 田中御祀 Sophia Wright Andrés Peña                                                   | Uomo 💠                                                                                                    |              |
|                                                                                  | Cellulare                                                                                                    |              |
|                                                                                  | <b>1</b> • +39                                                                                                    |              |
|                                                                                  |                                                                                                    |              |
| Tutto è a portata di mano                                                        | Dimostra di non essere un robot<br>Salta questa verifica (potrebbe essere richiesta                                                                                                    |              |
| Passa da un dispositivo all'altro e riprendi da dove ti eri interrotto.          | la verifica telefonica)                                                                                                    |              |
|                                                                                  | 24466322                                                                                                    |              |
|                                                                                  |                                                                                                    |              |
|                                                                                  | Paese                                                                                                    |              |
|                                                                                  | Italia 🗘                                                                                                    |              |
|                                                                                  | <ul> <li>Accetto I Termini di sentzio e le Norme sulla<br/>privacy di Geogle</li> <li>Passangio successivo</li> </ul>                                                                                                    |              |
|                                                                                  | Ulteriori informazioni sui motivi per cui chiediamo<br>questi dati                                                                                                    |              |
|                                                                                  |                                                                                                    |              |
| 2013 Google Termini di servizio Norme sulla privacy Guida                        |                                                                                                    | 🛛 italiano 🖉 |
|                                                                                  |                                                                                                    | (S)          |

A questo punto vi verrà chiesto di confermare l'indirizzo e-mail: nella vostra casella di posta elettronica vi sarà arrivata l'e-mail di conferma di Google. Cliccate dunque sul **primo link**.

| Google Accounts                | x 🕼 Outlook - 🖉 🖉 👘 👘 👘 👘 👘                                                                                                    | - 6                               |
|--------------------------------|----------------------------------------------------------------------------------------------------|-----------------------------------|
| ← → C Anicrosol                | t Corporation [US] https://dub127.mail.live.com/default.aspx?id=64855&cowa=1&cowasuffix=owa%2f#n=8181213&fid=1∣=78f414b2-3d82-1                       | .1e3-a979-00237de4a798&fv=1 ☆ 🚷 ≣ |
| old Outlook   ✓                | +) Nuovo Rispondi   v Elimina Archivia Posta indesiderata   v Organizza v Sposta in v Categorie v •••                                                 | ♥ 0 <u></u>                       |
| Cerca in e-mail $\rho$         | Email di Conferma Google                                                                                                    | ↑↓× ^                             |
| Cartelle 🌼                     | account-verification-noreply@google.com (account-verification-noreply@google.com) Aggiungi ai contatti 16:34  >                                       |                                   |
| Posta in arrivo 110            | A: vieroluciano@live.it #                                                                                                    |                                   |
| Posta indesiderata 1           |                                                                                                    |                                   |
| Bozze 1                        | Benvenuto in Google Account. Per attivare il tuo account e verificare il                                                                              |                                   |
| Posta inviata                  | tuo indirizzo email, fai clic sul seguente link:                                                                                                    |                                   |
| Posta eliminata                | https://accounts.google.com/VEH7c=CP-Mubm219zxMxDx12e7vL648_0B6h1=it                                                                                  |                                   |
| POP 17                         |                                                                                                    |                                   |
| Nuova cartella                 | occorrerà il link di verifica qualora non potessi più accedere al tuo                                                                                 |                                   |
|                                | account (ad esempio se dimentichi nome utente o password).                                                                                            |                                   |
| Categorie                      | se hai ricevuto questo messaggio per spagilo, e probabile che un altro<br>utente abbia inserito il tuo indirizzo email durante il tentativo di creare |                                   |
| Contrassegnati 1               | un account per un altro indirizzo email. Se non fai clic sul link di                                                                                  |                                   |
| Documenti 1                    | verifica, l'account non verrà attivato.<br>Se non hai richiesto questa email ma decidi di utilizzare questo account o                                 |                                   |
| Foto 3                         | di eliminarlo, dovrai innanzitutto reimpostare la password dell'account                                                                               |                                   |
| Nuova categoria                | inserendo il tuo indirizzo email all'indirizzo                                                                                                    |                                   |
|                                | Se il link non funziona, copia l'URL e incollalo in una nuova finestra del                                                                            |                                   |
|                                | browser.                                                                                                    |                                   |
|                                | Cordiali saluti,                                                                                                    |                                   |
|                                | Il team di Google Account                                                                                                    |                                   |
|                                | Nota. Non è possibile ricevere risposte a questo indirizzo email. Per                                                                                 |                                   |
|                                | risolvere un problema o avere ulteriori informazioni sul tuo account,                                                                                 |                                   |
|                                | visita il nostro Centro assistenza all'indirizzo:<br>http://www.google.com/support/accounts/                                                          |                                   |
|                                |                                                                                                    |                                   |
|                                |                                                                                                    |                                   |
|                                |                                                                                                    |                                   |
|                                |                                                                                                    |                                   |
|                                |                                                                                                    |                                   |
|                                |                                                                                                    |                                   |
| ittps://accounts.google.com/VE | HC=CP-Mubm219zhMxDx12e7vL648_Q85hl=it Ralano                                                                                                    |                                   |
| n e 6                          | 🛛 ڬ 👩 🗶 🐃 🔂 🤽 🚿 🕵 🔍                                                                                                    | IT + 40 40 60 10 18 88 10 1634    |
|                                |                                                                                                    | 25/10/2013                        |

Vi verrà chiesto di caricare un'immagine profilo, ma potete scegliere di passare al passaggio successivo tramite l'apposito pulsante.

## Registrazione al Google Group del professor Aiolli

Andate sulla pagina dedicata al corso di <u>Programmazione del primo anno</u>. E fate click sul link <u>"Google</u> GROUP".

A questo punto cliccate sul Link "Richiedi la partecipazione", il primo link della pagina appena aperta.

| oogle                                                                        | Cerca argomenti                                                                             | <mark>۲</mark> ۹ | +Luciano III 🏥 🕂 🎴 |
|------------------------------------------------------------------------------|---------------------------------------------------------------------------------------------|------------------|--------------------|
| ruppi                                                                        |                                                                                             |                  | 2º - Q -           |
| mat14pd<br>evi essere un memi<br>chiedi la partecipazione<br>gnala il gruppo | bro di questo gruppo per visualizzarlo e parteciparvi.<br>A ppure contatta il proprietario. |                  |                    |
|                                                                              |                                                                                             |                  |                    |
|                                                                              |                                                                                             |                  |                    |
|                                                                              |                                                                                             |                  |                    |
|                                                                              |                                                                                             |                  |                    |
|                                                                              |                                                                                             |                  |                    |
|                                                                              |                                                                                             |                  |                    |
|                                                                              |                                                                                             |                  |                    |

Aperto il pop-up, vi verrà scritto Nome e Cognome con cui vi siete registrati altrimenti premete su modifica a destra. Decidete voi se volete avere aggiornamenti per e-mail dal gruppo. Un suggerimento potrebbe essere quello di selezionare la terza voce("Invia aggiornamenti combinati(25 messaggi per e-mail)") e iscrivervi automaticamente ai post che aprirete nel gruppo (spuntando la voce sottostante). Infine fate click sul pulsante "Chiedi di partecipare a questo gruppo".

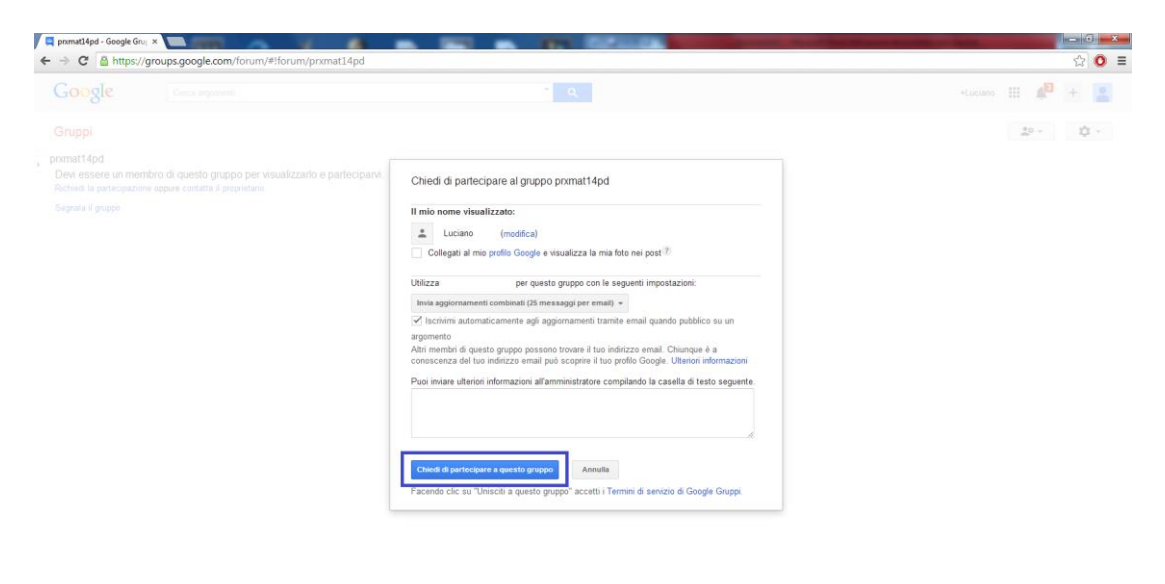

IT 🔹 👀 🚾 🧿 🟗 隆 🕷 🏭 1652

Al seguito vi verrà notificato che la vostra partecipazione dovrà essere accettata dall'amministratore. Appena il professore provvederà a farlo, riceverete nella vostra casella di posta un'email informativa.

## Compilazione della tabella di Iscrizione al corso

Entrati nel gruppo vedrete che il post in fondo alla lista è titolato come **Iscrizione Laboratorio e Attività del corso**.

| JUOULE                                                     | Cerca argomenti 🔹 🔍                                                                                          |                         |
|------------------------------------------------------------|----------------------------------------------------------------------------------------------------|-------------------------|
| Gruppi                                                     | POSTA BIA COMARAA C Segna tutti come già letti   Fitti + 20 + 🔹 -                                            |                         |
| miei gruppi                                                | <ul> <li>primat14pd Condision in privato</li> <li>5 di 5 argonnenti (4 non (etti) *</li> </ul>               | Membri - Informazioni 🤕 |
| peciali                                                    | Ripasso Lezione 25/10 (3)     Di Fabio Alolin -3. post - 11 visualizzazioni                                  | 16.46                   |
| referiti<br>Fai clic sull'icona a                          | Ripasso lezione 2419 (6)     Di Fabio Aiolii - 6 post - 70 visualizzazioni                                   | 24 ott                  |
| tella di un gruppo per<br>aggiungerlo ai tuoi<br>preferiti | Istruzioni per installazione Python x Windows (1)     Di Fabio Alolii - 1: post - 42 visualizzazioni 🕸       | 24 ott                  |
| isualizzati di recente                                     | Autatemi Di Fabio Alolli - 1. post - 50 visualizzazioni                                                      | 24 ott                  |
| incmat14pd                                                 | Iscrizione Laboratorio e Attività del corso (OBBLIGATORIA)     Di Fabio Abiliti. 1. post. 91 visualizzazioni | 23 at                   |
|                                                            |                                                                                                    |                         |
|                                                            |                                                                                                    |                         |

Fate dunque click sul link che vi rimanda ad un <u>file di google document</u>. Qui avrete a disposizione un ambiente simile ad Excel. Andate all'ultima riga disponibile ed inserite II vostro nome, cognome, matricola, anno di immatricolazione, se seguite le lezioni e le vostre conoscenze (per questi due ultimi punti vi è una descrizione in alto alla tabella).

| Iscrizione La | aboratorio 🤺                |                  |                   |                       |                             | Operazione in coreo |          |   |   |                   |          | Esc        |
|---------------|-----------------------------|------------------|-------------------|-----------------------|-----------------------------|---------------------|----------|---|---|-------------------|----------|------------|
| File Modifica | Visualizza Ins              | erisci Formato D | Dati Strumenti Gu | ida L'ultima modifica | i è stata effettuata 4 minu | operazione in corso |          |   |   | Un altro visualiz | Commenti | S Condivis |
| 0 r 7 T       | \$ % 123 -                  | Arial -          | 10 - B Z          | s <u>A</u> · ♣·⊞      | · 88 · = · ± · 5            | ΕωγΣ                | - h i i  |   |   |                   |          |            |
| 4             |                             | 8                | _                 | c                     | D                           |                     |          | 6 | н |                   |          | к          |
| 2             | 0 Zauna                     |                  | Giorgia           |                       | 1069301                     | 2013                | si .     | 3 |   |                   |          |            |
| 2             | 1 Callegaro                 |                  | Stefano           |                       | 1069018                     | 2013                | SI       | 3 |   |                   |          |            |
| 2             | 2 De Francesco              |                  | Giovanni          |                       | 1073558                     | 2013                | SI       | 0 |   |                   |          |            |
| 2             | 3 Aldrigo                   |                  | Alessio           |                       | 1071648                     | 2013                | SI       | 0 |   |                   |          |            |
| 2             | 4 Goldoni                   |                  | Lorena            |                       | 1074574                     | 2013                | SI       | 0 |   |                   |          |            |
| 2             | 5 Galeati                   |                  | Lucio             |                       | 1073884                     | 2013                | SI       | 0 |   |                   |          |            |
| 2             | to ⊢ranzon                  |                  | Giorgio           |                       | 1026604                     | 2011                | NOLEZ    | 0 |   |                   |          |            |
| 2             | 2 Zanasdalli                |                  | Davide            |                       | 10/1654                     | 2013                | 51       | 0 |   |                   |          |            |
| 2             | 9 Annioni                   |                  | Davide            |                       | 1069241                     | 2013                | SI SI    | 2 |   |                   |          |            |
| 2             | 0 Morin                     |                  | Davide            |                       | 1069577                     | 2013                | SI SI    | 4 |   |                   |          |            |
| 3             | 1 Torresin                  |                  | Alberto           |                       | 1069359                     | 2013                | SI       | 3 |   |                   |          |            |
| 3             | 2 Vedovato                  |                  | Mattia            |                       | 1074032                     | 2013                | SI       | 3 |   |                   |          |            |
| 3             | 3 Vieriu                    |                  | Roxana            |                       | 1069091                     | 2013                | SI       | 0 |   |                   |          |            |
| 3             | 4 Peli                      |                  | Cesare            |                       | 1048328                     | 2013                | NO       | 0 |   |                   |          |            |
| 3             | 5 Niccolò                   |                  | Agnese            |                       | 1074226                     | 2013                | SI       | 0 |   |                   |          |            |
| 3             | 6 Michielan                 |                  | Riccardo          |                       | 1073283                     | 2013                | SI       | 1 |   |                   |          |            |
| 3             | 7 Ballarini                 |                  | Laura             |                       | 1073444                     | 2013                | SI       | 0 |   |                   |          |            |
| 3             | 8 Signor                    |                  | Eleonora          |                       | 1049099                     | 2013                | SI       | 1 |   |                   |          |            |
| 3             | 9 Smorgoni                  |                  | Sofia             |                       | 1068143                     | 2013                | 51       | 0 |   |                   |          |            |
|               | 0 Vinciarelli<br>1 Zesihesi |                  | Damiano           |                       | 10/2094                     | 2013                | 51       | 0 |   |                   |          |            |
|               | 2 Bettegal                  |                  | Alice             |                       | 1052430                     | 2012                | 01       | 5 |   |                   |          |            |
|               | 2 Morotti                   |                  | Giacomo           |                       | 1012011                     | 2013                | 51<br>CI | 0 |   |                   |          |            |
| 4             | 4 Comiani                   |                  | Fisa              |                       | 1069083                     | 2013                | SI SI    | 0 |   |                   |          |            |
| 4             | 5 Moreschini                |                  | Roberto           |                       | 1073567                     | 2013                | SI.      | 2 |   |                   |          |            |
| 4             | 6 Deal'Innocenti            |                  | Laura             |                       | 1075565                     | 2013                | SI       | 0 |   |                   |          |            |
| 4             | 7 Vigolo                    |                  | Vania             |                       | 1072902                     | 2013                | SI       | 0 |   |                   |          |            |
| 4             | 8 Calvello                  |                  | Mattia            |                       | 1076174                     | 2013                | SI       | 1 |   |                   |          |            |
| 4             | 9 Zanatta                   |                  | Marco             |                       | 1069997                     | 2013                | SI       | 0 |   |                   |          |            |
| 5             | 0 Sadocco                   |                  | Elena             |                       | 1068918                     | 2013                | SI       | 0 |   |                   |          |            |
| 5             | 1 Corato                    |                  | Alberto           |                       | 1073593                     | 2013                | SI       | 1 |   |                   |          |            |
| 5             | 2 Gioia Chiara              |                  | Mattuzzi          |                       | 1069159                     | 2013                | SI       | 4 |   |                   |          |            |
| 5             | 3 Galeotti                  |                  | Claudia           |                       | 1074369                     | 2013                | 51       | 0 |   |                   |          |            |
| 5             | 4 Bizzaro                   |                  | Francesco         |                       | 0866901                     | 2013                | 51       | 2 |   |                   |          |            |
| 3             | 6                           |                  | _                 |                       |                             |                     |          |   |   |                   |          |            |
| 5             | 7                           |                  |                   |                       |                             |                     |          |   |   |                   |          |            |
| 5             | 8                           |                  |                   |                       |                             |                     |          |   |   |                   |          |            |
| 5             | 9                           |                  |                   |                       |                             |                     |          |   |   |                   |          |            |
| 6             | 0                           |                  |                   |                       |                             |                     |          |   |   |                   |          |            |
| 6             | 1                           |                  |                   |                       |                             |                     |          |   |   |                   |          |            |
| 6             | 2                           |                  |                   |                       |                             |                     |          |   |   |                   |          |            |
| 6             | 3                           |                  |                   |                       |                             |                     |          |   |   |                   |          |            |
| A             | я.<br>                      |                  |                   |                       |                             |                     |          |   |   |                   |          |            |

Buona fortuna a tutti ;)